## Steps to Setup VNC connection

- Login to the ITE 375 pc using ssh from your computer. Command for ssh connection:ssh \*username\*@ite375pcXX.cs.umbc.edu (Please do not use pc 01).
- Run the vncserver command from the pc to create a server link. /opt/TurboVNC/bin/vncserver
- 3. You will be prompted to setup a password, please setup a password with a length of 8 letters, something simple so that an instructor can easily understand while helping you. Preferred Password:- **testing1.**
- 4. You can choose "no" to enter a view-only password.
- 5. Open a new terminal and then use the following ssh command to create a client-side server on your local machine.

## ssh -L 59XX:localhost:59XX <u>\*username\*@ite375pcXX.cs.umbc.edu</u>

- The "xx" in 59xx will be the display number shown in the previous terminal. This is displayed after you successfully created a password.
  Ex: if its 1 use 5901
- After successfully logging in through the 2<sup>nd</sup> terminal, open your TurboVNC Viewer app and type the following command to access the lab machine.
  **localhost:XX** (use only one number in case of single digits) (xx is the number before localhost)
- 8. You will be prompted to enter a password, use the password you previously setup to start using the lab machine.

You can download the TourboVNC software at:

Github link : <u>https://github.com/TurboVNC/turbovnc</u>

Link for windows exe file : <u>https://sourceforge.net/projects/turbovnc/</u>